## ระบบการรายงานผลการมาเรียนของนักเรียน โรงเรียนสกลราชวิทยานุกูล SKR Student Care Online

## การรายงานผลการมาเรียน

 เข้าเว็บไซน์รายงานผล ดังนี้ ระดับชั้น ม.1 <u>https://script.google.com/macros/s/AKfycbxK4bqwPxoRtjGGdSaQi8nO7GK0My</u> <u>D2i2rphVz21Pis7n0PlXkHbJa8EHWilENGRCw/exec</u>

ระดับชั้น ม.2

https://script.google.com/a/macros/sakolraj.ac.th/s/AKfycbzUhf\_4qR4-1hG9BVW0pviS34i2xibbE-kf8IhbyDZmCWN-fjVOzEnp2\_eMlKxFIM/exec

ระดับชั้น ม.3

https://script.google.com/a/macros/sakolraj.ac.th/s/AKfycbziWSncle1eD292D78 KJ623d5Bor987F\_\_UEMMFyPUjOPjfg8DU6AW7esfRlc08eI0/exec

ระดับชั้น ม.4

https://script.google.com/a/sakolraj.ac.th/macros/s/AKfycbwLLyRkkVcXHSFvDh SlaDYqULmtVOEBTZ99SHVuyEaK-BuiBeYNIC5qpFO\_gjpCfy0/exec

ระดับชั้น ม.5

https://script.google.com/macros/s/AKfycbzNJMsKUZKRVhF5p2bldvcb5PanRrQ 200ZS0bwRf93Mp5TLIF-lFj-kjFcuV-KUNhG0/exec

ระดับชั้น ม.5

https://script.google.com/macros/s/AKfycbz6JyvS0p9ajFW1mXxKkztwTxeVHN0 cdyxJoO5MxR\_kkgOeWnnfqEqMcl\_gaj7Z51XD/exec

## เลือก บันทึกการมาเรียน

| โรงเรียนสกลราชวิทยานุกูล |                                                                                                    | 1            |
|--------------------------|----------------------------------------------------------------------------------------------------|--------------|
|                          | โรงเรียนสกลราชวิทยานุถูล<br>ระบบบันทึกการมาเรียนของนักเรียน ระดับชั้น ม.1<br>บันทึกการมาเรียน<br>แก้ไขการมาเรียน<br>แก้ไขการมาเรียน<br>สรุปการมาเรียนประจำวัน<br>สรุปการมาเรียนประจำวัน<br>คันกาซ์อนูลนักเรียนรายบุคคล |              |
|                          | Copylett 💓 2024 - 2024,<br>พัฒนาโดย ครูวีระพล สุวรรณชัยรบ                                                                                                    | Show desktop |

- 3. จะปรากฏหน้าต่างบันทึกการมาเรียน
- 4. กดเลือก **วัน เดือน ปี** ที่ต้องการรายงาน และเลือก **ระดับชั้น** ที่ต้องการรายงาน

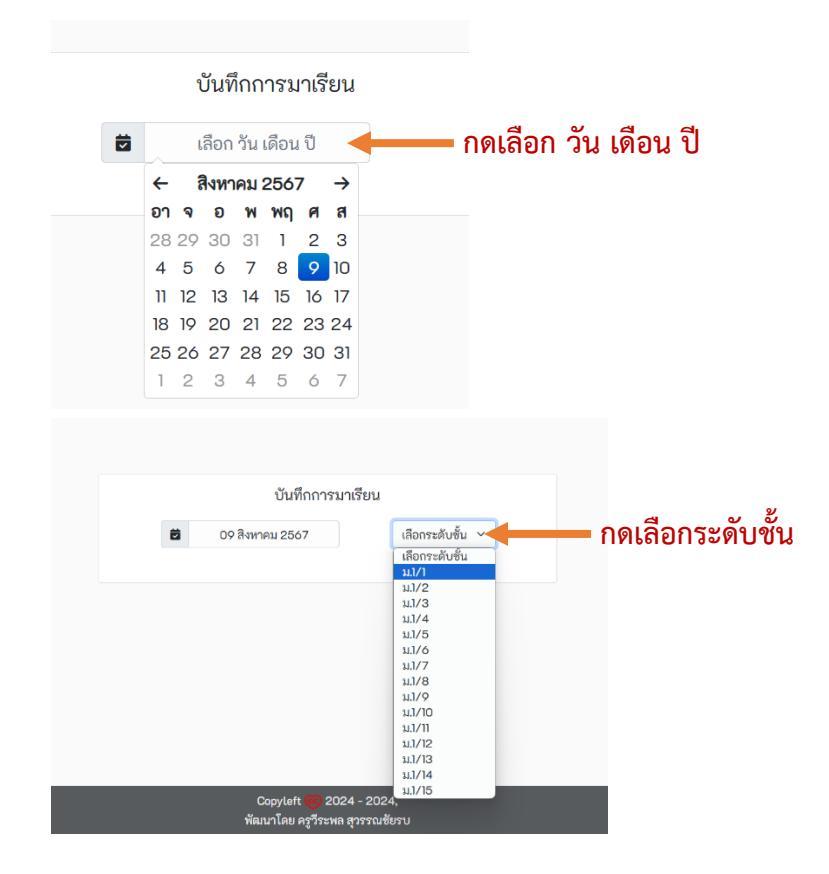

 จะปรากฏหน้าต่างบันทึกการมาเรียน กดเลือก มา ขาด สาย หรือลา จากนั้นกดปุ่มบันทึก ข้อมูล

| นักเรียนที่มาร่วมกิจกรรมหน้าเสาธงหรือมาก่อนเวลา 08.00 | น. ให้เลือก "มา"                                                                                                |
|-------------------------------------------------------|----------------------------------------------------------------------------------------------------|
| นักเรียนที่ไปแข่งขัน ร่วมกิจกรรม หรือไปราชการ         | ให้เลือก "มา"                                                                                                   |
| นักเรียนที่แจ้งลากิจหรือลาป่วย                        | ให้เลือก "ลา"                                                                                                   |
| นักเรียนที่มาหลังเวลา 08.00 น.                        | ให้เลือก "สาย"                                                                                                  |
|                                                       | the second second second second second second second second second second second second second second second se |

\*\*การรายงานการมาเรียนให้รายงานก่อนเวลา 12.30 น. ทุกวันที่นักเรียนมาเรียน\*\*

|    | บันทึกการมาเ                   | รียน  |     |     |    |  |  |
|----|--------------------------------|-------|-----|-----|----|--|--|
|    | 09 สิงหาคม 2567                | u.1/1 |     | ~   |    |  |  |
| 셔  | ชื่อ - นามสกุล                 | มา    | ชาด | สาย | ลา |  |  |
| 1  | เด็กซายกวินกิตติ์ สุวรรณ       | 0     | 0   | 0   | 0  |  |  |
| 2  | เด็กซายกวินภพ ลายทอง           | 0     |     |     |    |  |  |
| 3  | เด็กซายกานต์นิธิ สุทธิมา       | 0     |     |     |    |  |  |
| 4  | เด็กซายคทาวุธ พันธุ์เมือง      | 0     |     |     |    |  |  |
| 5  | เด็กซายขนนนท์ เพ็งสว่าง        | 0     |     |     |    |  |  |
| 6  | เด็กซายซิณภัทร ไกยะฝ่าย        | 0     |     |     |    |  |  |
| 7  | เด็กซายณวัชกุล พองพรหม         | 0     |     |     |    |  |  |
| 8  | เด็กซายณัฐกรณ์ วงศ์แสงงาม      | 0     |     |     |    |  |  |
| 9  | เด็กซายณัฐพล คงสมบูรณ์         | 0     |     |     |    |  |  |
| 10 | เด็กชายณัฐเศรษฐ เดชศิริ        | 0     |     |     |    |  |  |
| 11 | เด็กซายธนพล ชาญวิชานนท์        | 0     |     |     |    |  |  |
| 12 | เด็กซายธราเทพ รัตนา            | 0     |     |     |    |  |  |
| 13 | เด็กซายนวพล ศิริเจริญกุล       | 0     |     |     |    |  |  |
| 14 | เด็กซายปัณณวัฒน์ สกุลคุณาทิพย์ | 0     |     |     |    |  |  |
|    | บันทึกข้อมูล                   |       |     |     |    |  |  |
|    |                                |       |     |     |    |  |  |

 ระบบจะแจ้งให้กรอกรหัสยืนยันตัวตน (ดิดต่อรับรหัสได้ที่หัวหน้าระดับ) ใส่รหัสยืนยันตัวตน ถือเป็นอันเสร็จสิ้นการรายงาน

| 52 |                            |   | $\bigcirc$ | $\cup$     |  |
|----|----------------------------|---|------------|------------|--|
| 33 | เด็กหญิงพชรพร ชาติพจน์     | 0 |            |            |  |
| 34 | ใส่จะชัสยิงเชิงเด็กกางเ    |   |            |            |  |
| 35 | เยง ทยอ กอ ทุณาต ท         |   |            |            |  |
| 36 |                            |   |            |            |  |
| 37 | เด็กหญิงมุกนวล จอมไตรคุป   | 0 |            |            |  |
| 38 | เด็กหญิงลักษณ์ศิญา ศรีโคตร | 0 |            |            |  |
| 20 | ເອັດແດ້ເຄີດວາດັ່ວຍໍ້ ດັດຕື |   | $\bigcirc$ | $\bigcirc$ |  |

หากมีข้อสงสัยหรือพบปัญหาในการใช้งานกรุณาติดต่อฝ่ายกิจการนักเรียน โรงเรียนสกลราชวิทยานุกูล

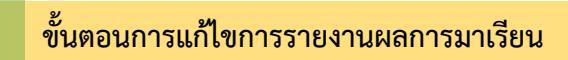

เข้าสู่เว็บไซน์ เลือก แก้ไขการมาเรียน

| 🚯 โรงเรียนสกลราชวิทยานุกูล 💄                              |
|-----------------------------------------------------------|
| S. J. S.                                                  |
| เรงเรยนสกลราชวทยานุกูล<br>ระบบบันทึกการมาเรียนของนักเรียน |
| รัฐติบัชน ม.5                                             |
| แก้ไขการมาเรียน                                           |
| รายงานการมาเรียนรายห้อง 1                                 |
| สรุปรายชื่อนักเรียนขาด ลาและ<br>มาสาย                     |
| สรุปการมาเรียนประจำวัน                                    |
| ค้นหาข้อมูลนักเรียนรายบุคคล                               |

เลือก วันที่ และ ระดับชั้น

| โรง | เรียนสกลราชวิทยานุกูล               | ด<br>แก้ไขบันทึกการมาเรียน |
|-----|-------------------------------------|----------------------------|
|     |                                     | วันที่ 17 ตุลาคม 2567      |
|     |                                     | 🛱 17 ตุลาคม 2567           |
|     | แก้ไขบันทึกการมาเรียน               | ระดับชั้น                  |
|     | วันที่                              | เลือกระดับชั้น 🗸           |
|     | เลือก วัน เดือน ปี                  |                            |
|     | ← ตุลาคม 2567 →                     |                            |
| ເລື | <mark>อาจอพพฤศส</mark><br>293012345 | ก่อนหน้า ก็คไป เรียบร้อม   |
|     | 6 7 8 9 10 11 12                    |                            |
|     | 13 14 15 16 17 18 19                | เอือกระดับตั้น             |
|     | 20 21 22 23 24 25 26                | - PEAGLI 3261 D.D.M.       |
|     | 27 28 29 30 31 1 2                  |                            |
|     | 3 4 5 6 7 8 9                       | ม.5/1                      |
|     |                                     | ) ม.5/2                    |

3. คลิกเลือกสถานะของนักเรียนที่ต้องการแก้ไข เลือกสถานะที่ต้องการแก้ไข กด ตกลง

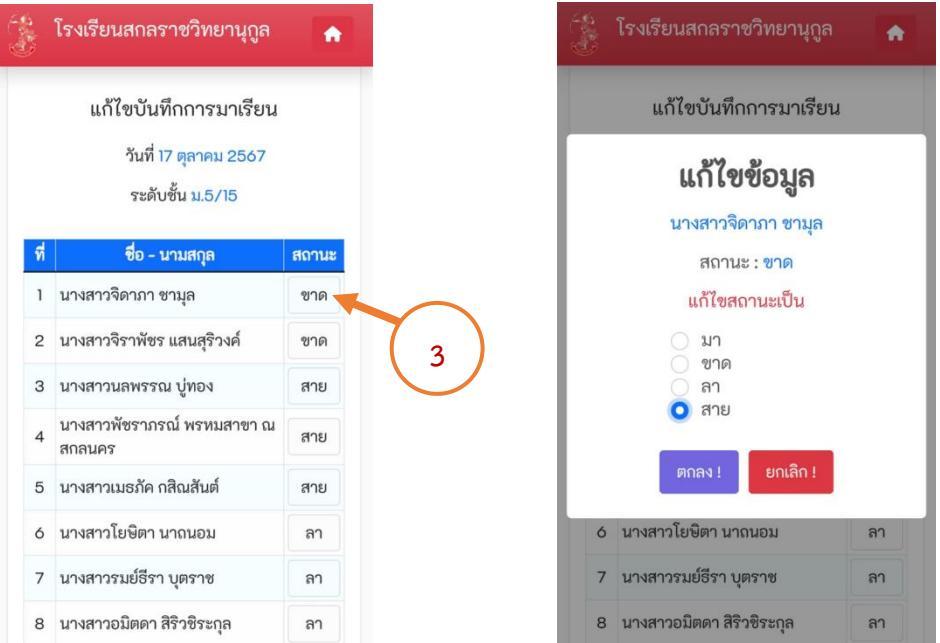

## 4. กด **บันทึก** และ **ใส่รหัสยืนยันตัวตน** ถือเป็นอันเสร็จสิ้นการแก้ไขการรายงาน

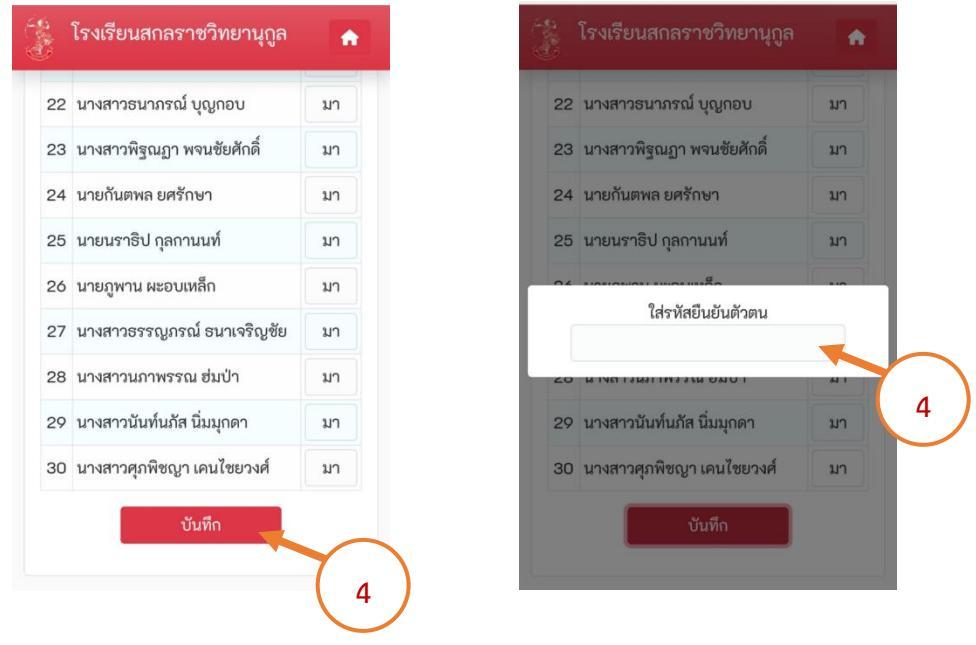

หากมีข้อสงสัยหรือพบปัญหาในการใช้งานกรุณาติดต่อฝ่ายกิจการนักเรียน โรงเรียนสกลราชวิทยานุกูล